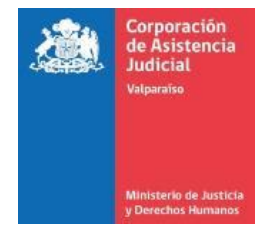

## PROCEDIMIENTO 005/2020

## ACCESO SISTEMA WESTLAW DE THOMSON REUTERS DESDE REDES EXTERNAS A CAJVAL

# **DEPARTAMENTO DE INFORMÁTICA**

## **CAJVAL**

## **MAYO 2020**

### Corporación de Asistencia Judicial Regiones de Atacama, Coquimbo y Valparaíso

| Creado por:<br>Alfonso Benítez Soto | Versión, fecha de actualización: | Aprobado por:<br>Alfonso Benitez Soto |
|-------------------------------------|----------------------------------|---------------------------------------|
|                                     | 1.004/05/20202.018/05/2020       |                                       |

Corporación de Asistencia Judicial de la Región de Valparaíso

# I. Acceso sistema Westlaw de Thomson Reuters desde redes externas a CAJVAL.

El acceso a la plataforma Thomson Reuters en las redes de CAJVAL se encuentra garantizado desde cualquier computador, notebook o dispositivo que se encuentre conectado a las redes internas de CAJVAL.

Para el sistema de trabajo remoto, al conectarse desde una red externa a CAJVAL el funcionario no puede acceder a este servicio.

Para este último caso el proveedor entregó una cantidad de licencias (usuario y contraseña) que desde esta Dirección General se asignan para que cada Dirección Regional administre y coordine su uso en las unidades de su Jurisdicción.

### Procedimientos Unidad de Informática

Corporación de Asistencia Judicial de la Región de Valparaíso

Acceso desde redes externas a CAJVAL:

- 1. Solicitar las credenciales a su Dirección Regional.
- 2. Ir al sitio <u>https://signon.thomsonreuters.com/?productid=WLCL&returnto=https://westlawchile.cl/maf/app/authentication/signon&bhcp=1</u>
- 3. Accede a ventana de inicio de sesión empleando OnePass.

| RS″                                | THOMSON REUTERS                                                                                 | C |  |
|------------------------------------|-------------------------------------------------------------------------------------------------|---|--|
| bil.                               | Westlew Chile                                                                                   |   |  |
| nite                               | westlaw Chile                                                                                   |   |  |
| leando OnePass                     | Inicio de sesión empleando                                                                      |   |  |
| ¿Ha olvidado su nombre de usuario? | Nombre de usuario                                                                               |   |  |
|                                    |                                                                                                 |   |  |
|                                    |                                                                                                 |   |  |
|                                    | Contraccão                                                                                      |   |  |
| :Ha olvidado su contraseña?        |                                                                                                 |   |  |
| ¿Ha olvidado su contraseña?        |                                                                                                 |   |  |
| ¿Ha olvidado su contraseña?        |                                                                                                 |   |  |
| ¿Ha olvidado su contraseña?        |                                                                                                 |   |  |
| ¿Ha olvidado su contraseña?        | Guardar nombre de usua                                                                          |   |  |
| ¿Ha olvidado su contraseña?        | Guardar nombre de usua                                                                          |   |  |
| ¿Ha olvidado su contraseña?        | Guardar nombre de usua<br>Guardar nombre de usua                                                |   |  |
| ¿Ha olvidado su contraseña?        | Guardar nombre de usua Guardar nombre de usua Guardar nombre de usua                            |   |  |
| LHa olvidado su contraseña?        | Guardar nombre de usua     Guardar nombre de usua     Guardar nombre de usua     Iniciar sesión |   |  |

4. Se ingresa nombre de usuario (TODO EN MAYÚSCULAS) y contraseña asignados (Solo la primera letra en Mayúscula), <u>NO se deben seleccionar las opciones para guardar usuario y contraseña ya que estas licencias serán compartidas en las distintas unidades de CAJVAL.</u>

| a Inicio de sesión empleando Onel                          | Pass                               | BIBLIOGRAFÍA JURÍDICA      |
|------------------------------------------------------------|------------------------------------|----------------------------|
| Nombre de usuario                                          | ¿Ha olvidado su nombre de usuario? | Teatine 25, Fore 2 S105057 |
| CAJVAL17                                                   |                                    |                            |
| Contraseña                                                 | ¿Ha olvidado su contraseña?        |                            |
|                                                            | Mostrar texto                      |                            |
| Guardar nombre de usuario<br>Guardar nombre de usuario y c | ontraseña                          |                            |
| Iniciar sesión                                             |                                    |                            |

Corporación de Asistencia Judicial de la Región de Valparaíso

5. La primera vez que se accede solicita aceptar y continuar los términos y condiciones:

|          |                                                                                                    |                                                                     | Usuario: CAUVAL 16                                                            |
|----------|----------------------------------------------------------------------------------------------------|---------------------------------------------------------------------|-------------------------------------------------------------------------------|
|          |                                                                                                    | HISTORIAL<br>PREFERENCIAS<br>MIS CARPETAS<br>MIS ALERTAS CLIARDADAS | DESCARGAS<br>IR A CHECKPOINT<br>CERRAR SESIÓN<br>ACTUALIZAR PERFIL<br>ONEPASS |
| Inicia / | Terminos y Condiciones<br>Henora actualizado nuesto paciención se onacidad. Arres de continuer las nuestra nuesa Declaración se privacidad<br>Ademas, imperan cuentar Baltica de costilos. Los sitos xeo de Thomson Reuses uditan costes pers mejorar su experienda en línes. Puede cambiar la configuración de sus costes<br>a través de su navegador. |                                                                     |                                                                               |

### Luego seleccionar botón inicio

|          |                                                        | HISTORIAL<br>PREFERENCIAS<br>MIS CARPETAS<br>MIS ALERTAS CUARDADAS | DESCARCAS<br>IR A CHECKPOINT<br>CERRAR SESIÓN<br>ACTUALIZAR PERFIL<br>ONERASS |
|----------|--------------------------------------------------------|--------------------------------------------------------------------|-------------------------------------------------------------------------------|
| Inicio / |                                                        |                                                                    |                                                                               |
|          | Se ha producido un error, por favor intente más tarde. |                                                                    |                                                                               |
|          |                                                        |                                                                    |                                                                               |

6. Posteriormente digitar una respuesta para una pregunta de seguridad, seleccionar la opción que Acepta estos términos y condiciones, la última opción cuando todo lo anterior está completo, es seleccionar el botón "comenzar a utilizar el servicio de información legal".

|                                                                                                    | Usuano: CAUVAL IO |
|----------------------------------------------------------------------------------------------------|-------------------|
|                                                                                                    |                   |
| Inicio /                                                                                                    |                   |
|                                                                                                    |                   |
|                                                                                                    |                   |
| jBienvenido a sus opciones de personalización!<br>Estas preferencias le permitirán personalizar su cuenta para maximizar su experiencia de búsqueda y navegación de Westiaw Thomson Reuters.<br>Después de completar los siguientes pasos, podrá seguir disfrutando de nuestro servicio. |                   |
| 1. Palabra clave para recuperar contraseña                                                                                                    |                   |
| Pregunta de referencia: ¿Cuál es el nombre de mi escuela primaria?                                                                                                    |                   |
| La palabra clave se le solicitará cuando olvide su contraseña y decida recuperarla.                                                                                                    |                   |
| Mespuesta: Cayat                                                                                                    |                   |
| 2. Información del usuario                                                                                                    |                   |
| Ingrese la dirección de correo electrónico donde desee recibir notificaciones del servicio: thomson/f6@cajval.cl                                                                                                    |                   |
| 🕷 Acepto términos v condiciones                                                                                                    |                   |
| Comenzar a utilizar el servisio de Informació                                                                                                    | n Legal           |
|                                                                                                    |                   |
|                                                                                                    |                   |
|                                                                                                    |                   |
|                                                                                                    |                   |
|                                                                                                    |                   |
|                                                                                                    |                   |
|                                                                                                    |                   |
|                                                                                                    |                   |

### Procedimientos Unidad de Informática

Corporación de Asistencia Judicial de la Región de Valparaíso

7. Guardar las preferencias que se encuentran predeterminadas (Botón Guardar):

|                                                                                               |                                                                    | Usuano: CAUVAL Ib                                                             |
|-----------------------------------------------------------------------------------------------|--------------------------------------------------------------------|-------------------------------------------------------------------------------|
|                                                                                               | HISTORIAL<br>PREFERENCIAS<br>MIS CARPETAS<br>MIS ALERTAS GUARDADAS | DESCARGAS<br>IR A CHECKPOINT<br>CERRAR SESIÓN<br>ACTUALIZAR PERFIL<br>ONEPASS |
| Inicio /                                                                                      |                                                                    |                                                                               |
| Indique cuántos aciertos por página desea ver en una lista de documentos:                     |                                                                    |                                                                               |
| © 10 aciertos                                                                                 |                                                                    |                                                                               |
| 25 aciertos (recomendado)                                                                     |                                                                    |                                                                               |
| © 50 aciertos                                                                                 |                                                                    |                                                                               |
| 3. Opciones de Delivery                                                                       |                                                                    |                                                                               |
| Elija el formato predeterminado para el delivery de documentos desde Westlaw Thomson Reuters: |                                                                    |                                                                               |
| PDF                                                                                           |                                                                    |                                                                               |
| Word (recomendado)                                                                            |                                                                    |                                                                               |
| 4. Opciones de impresión                                                                      |                                                                    |                                                                               |
| Elija el tamaño de papel que utiliza habitualmente para imprimir:                             |                                                                    |                                                                               |
| A4 (recomendado)                                                                              |                                                                    |                                                                               |
| Carta                                                                                         |                                                                    |                                                                               |
|                                                                                               |                                                                    |                                                                               |
|                                                                                               |                                                                    | GUARDAR                                                                       |
| 5. Cambiar la contraseña de Westlaw Thomson Reuters                                           |                                                                    |                                                                               |

8. Se accede al servicio Westlaw de Thomson Reuters para su uso:

|                                                                                                    |                                                       |                        | Нетояц DEC-40-06<br>Ретеренска<br>на сирова<br>на сирова<br>на |
|----------------------------------------------------------------------------------------------------|-------------------------------------------------------|------------------------|----------------------------------------------------------------------------------------------------|
| BUSQUE EN TODOS SUS SER                                                                                                    | VICIOS                                                |                        |                                                                                                    |
| Todas las fuentes Legislación Ju                                                                                                 | ırisprudencia Judicial Jurisprudencia Administrati    | va Doctrina            | LA LEY AL DÍA                                                                                                    |
| Búsqueda ternática<br>Honorarios                                                                                                 | Búsqueda por palabra libro<br>Ingrese cualquier texto | LIMPIAR BUSCAR         | DIARIO OFICIAL                                                                                                    |
|                                                                                                    | -                                                     |                        | PROVIEW                                                                                                    |
|                                                                                                    | BUSQUE POR PRODUCTO                                   |                        | ÚI TIMAS PUBLICACIONES                                                                                                    |
| OPINIÓN DESTACADA<br>Carta de Suspensión Temporal de                                                                             | WESTLAW PREMIUM                                       |                        |                                                                                                    |
| Ver más<br>Anexo de Contrato por Suspensión                                                                                      | JURISPRUDENCIA JUDICIAL                               | DOCTRINA NACIONAL      |                                                                                                    |
| Temporal del Contrato de Trabajo.<br>Ver más<br>Normativa Coronavirus                                                            | JURISPRUDENCIA                                        | BIBLIOTECA MULTIMEDIA  |                                                                                                    |
| Ver más<br>Sociedades de inversión pasivas no                                                                                    | ADMINISTRATIVA                                        | DOCTRINA INTERNACIONAL |                                                                                                    |
| deberán pagar patente municipal.<br>Ver más                                                                                      | LEGISLACION                                           |                        |                                                                                                    |
| sobre semantica y contexto. Comentano a<br>sentencia Corte Suprema, Rol Nº 9.152-<br>2019 de 9 de septiembre de 2019.<br>Ver Más | FORMULARIOS                                           |                        |                                                                                                    |

9. <u>Al concluir cerrar sesión</u>, en la esquina superior izquierda, se reitera no guardar usuarios y contraseña en el navegador.

|                       | Usuario: CAJVAL 16 |
|-----------------------|--------------------|
| HISTORIAL             | DESCARGAS          |
| PREFERENCIAS          | IR A CHECKPOINT    |
| MIS CARPETAS          | CERRAR SESIÓN      |
| MIS ALERTAS GUARDADAS | ACTUALIZAR PERFIL  |
|                       | ONEPASS            |

10.FIN